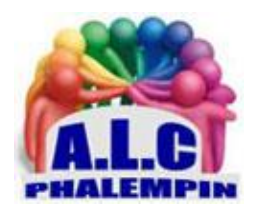

# Mémento Signal, Version PC

# Jean Marie Herbaux

#### Table des matières

| 1. | D  | escriptif de ses fonctionnalités : 2              |  |
|----|----|---------------------------------------------------|--|
|    | a. | Envoyer un message écrit type SMS OU MMS 2        |  |
|    | b. | Envoyer une photo, une image retravaillée ou non2 |  |
|    | c. | Envoyer un message vidéo 2                        |  |
|    | d. | Envoyer un fichier sonore                         |  |
|    | e. | Converser en direct avec ou sans vidéo 2          |  |
|    | f. | Créer un message multimédia éphémère 2            |  |
| 2. | Т  | élécharger et installer l'application : 2         |  |
|    | a. | Sur le smartphone 2                               |  |
|    | b. | Sur le PC : 2                                     |  |
| 3. | L  | tilisations basiques de l'application sur PC :    |  |
|    | a. | Passez des appels vocaux chiffrés : 3             |  |
|    | b. | Envoyer des photos :                              |  |
|    | c. | Passer un appel vidéo individuel chiffré : 3      |  |
|    | d. | Passer un appel texte (SMS chiffré) : 3           |  |
|    | e. | Modifier les préférences : 3                      |  |
| 4. | А  | utres utilisations de l'application : 4           |  |
|    | a. | Rendre un appel avec Média éphémère 4             |  |
|    | b. | L'aide 4                                          |  |
| 5. | C  | uelques tutoriels en vidéo :                      |  |

Signal fonctionne comme WhatsApp mais est mieux sécurisé, il ne collecte que votre numéro de téléphone. C'est cette messagerie qu'utilisent depuis des années les personnes devant absolument conserver la confidentialité de leurs discussions.

# 1. Descriptif de ses fonctionnalités :

- a. Envoyer un message écrit type SMS OU MMS.
- b. Envoyer une photo, une image retravaillée ou non.
- c. Envoyer un message vidéo.
- d. Envoyer un fichier sonore.
- e. Converser en direct avec ou sans vidéo.
- f. Créer un message multimédia éphémère.

Vers un destinataire utilisateur de Signal (vers un groupe ne fonctionne pas sur PC). Toutes ces fonctionnalités sont cryptées de bout en bout entre membres inscrits comme *membres Signal* 

# 2. Télécharger et installer l'application :

Il faut impérativement que la version smartphone soit installée et configurée au préalable car la version Windows pour fonctionner sera reliée à la version Smartphone afin d'expédier les divers messages créés sur le PC.

Ouvrez votre navigateur préféré et rechercher *Signal*, que vous trouverez directement à l'adresse suivante : <u>https://signal.org/fr/</u>

En bas à gauche de cette page vous avez le lien pour télécharger la version pour Windows « *Obtenir Signal* ».

<u>NB</u> : dans la ligne du haut, si vous appuyez sur le lien *Get Signal*, une nouvelle page apparait, en bas de laquelle se trouvent les versions pour IOS et même LINUX.

À la fin du téléchargement, lancez l'installation du logiciel. Cette dernière se termine par l'affichage d'un QR CODE suivi du mode d'emploi à lire pour la suite de l'installation. La suite se passe sur votre smartphone avec Signal préinstallé.

#### a. Sur le smartphone

Sur votre Smartphone ouvrez l'application Signal.

Allez dans paramètres > Appareils reliés > cliquer sur +

Pour scanner le QR CODE de l'écran du PC, Appuyez sur *relier un nouvel appareil*. Entrez ensuite un nom pour ce nouvel appareil relié (qui a peut-être déjà un nom à utiliser). Terminer la liaison du téléphone. Patientez.

## b. Sur le PC :

La version PC de Signal s'ouvre (avec la liste de vos *contacts Signal* importée depuis votre smartphone).

# 3. Utilisations basiques de l'application sur PC :

a. Passez des appels vocaux chiffrés :

Toucher l'icône *Rédiger* 

Sélectionner le contact souhaité parmi ceux utilisant Signal. Touchez l'icône téléphone en haut à droite.

Votre écran d'appel affichera successivement :

- $\circ$  Appel -> en attente de connexion de l'appel avec votre contact.
- Sonnerie -> si le téléphone de votre contact est en ligne et sonne.
- Signal + minuterie -> quand votre appel a été pris.
- o Parler.
- Cesser l'appel.

#### b. Envoyer des photos :

#### Vous pouvez envoyer une photo déjà présente dans votre ordinateur.

Sur la page nouvelle conversation, sélectionner un destinataire Contact Signal.

Cliquez sur le symbole de droite 🕇 pour ouvrir votre dossier photo et ou sélectionner un autre

dossier ou une photo à envoyer puis cliquer sur Ouvrir.

La photo apparait dans le message en cours de rédaction.

Cliquer éventuellement sur *plus* pour ajouter une autre photo...

Ajoutez si vous le souhaitez un texte d'accompagnement...

<u>NB</u> : un petit symbole permet d'agrandir la zone de saisie du texte et fait apparaitre le symbole *Envoyer*.

Cliquez sur *Envoyer*.

L'onglet de gauche s'enrichit de l'historique de l'envoi, accompagné des 2 symboles Envoyé er Reçu.

#### Vous ne pouvez pas prendre une photo, la retravailler puis l'envoyer depuis la version PC de Signal. Il faut la prendre et la retravailler avant hors Signal.

٦

c. Passer un appel vidéo individuel chiffré :

Procéder comme pour un appel vocal mais touchez l'icône *Caméra*.

d. Passer un appel texte (SMS chiffré) :

Toucher l'icône *Rédiger* Sélectionner le contact souhaité parmi ceux utilisant Signal. Au clavier, comme habituellement, saisissez votre texte.

Ajouter des émoticônes, des photos... si nécessaire.

Toucher *Envoyer*.

La réception peut être un peu plus longue qu'un SMS classique.

Comme pour les SMS / MMS habituels, il est possible d'ajouter un /des autocollants, prendre ou y ajouter une nouvelle photo ou une de la galerie (symbole à côté du déclencheur de prise de vue), enregistrer et / ou ajouter un message sonore, des émoticônes ...

Après chaque envoi, l'historique apparait dans la page d'accueil avec deux petits symboles signifiants, pour le premier *Envoyé* et pour le second *Reçu*.

e. Modifier les préférences :

Cliquer sur le menu *Fichier > Préférences* Pour les paramètres généraux de Signal Les paramètres les plus importants à explorer / configurer sont :

- Appels.
- Notifications.
- Autorisations

Paramètres de la conversation en cours

- Ouvrez la conversation avec votre contact.
- Cliquer sur le symbole en haut à droite pour faire apparaitre la liste des *Paramètres de la conversation*, pour afficher les options dont :
  - Messages éphémères.
  - $\circ$  Archiver.
  - Supprimer.

# 4. Autres utilisations de l'application :

### a. Rendre un appel avec Média éphémère :

Utilisez Signal afin d'envoyer des photos et des vidéos individuelles, qui sont automatiquement supprimées d'un fil de conversation après avoir été visualisées.

Comment puis-je envoyer un message éphémère ?

- 1. Sur Signal, accédez à votre conversation.
- 2. Cliquer sur le symbole des paramètres du message, sur message éphémère, puis sur une durée.
- 3. Rédigez votre message.
- 4. Sélectionnez Envoyer
  - b. L'aide

Elle se situe au niveau de la barre de menu.

# 5. Quelques tutoriels en vidéo :

Installer sur Android https://youtu.be/cobofLVKhvU

Installer et paramétrer Signal sur PC https://youtu.be/6vrv2deCxQo

Tutoriel d'utilisation de Signal https://youtu.be/P4cPN2ZoJkQ

Assistance de Signal https://support.signal.org/hc/fr